### 常用到的 Linux 命令 ( 群暉 )

### 指定目前的工作目錄

#### 🚾 OpenSSH SSH client

| C:\Users\Atrisk>ssh -p 5358 administrator@60.249.144.60 🚽 — 用 wir                                                                                                    | ndows 10 的 ssh 命令登入群暉的主機                    |  |  |  |
|----------------------------------------------------------------------------------------------------|---------------------------------------------|--|--|--|
| administrator@60.249.144.60's password: 我對日台 (ad abayan dinatary)                                                                                                    |                                             |  |  |  |
| Administrator@WTGroup:~\$ cd bash_scripts/ 参到日球 (cu, change un                                                                                                    | ectory)                                     |  |  |  |
| Administrator@WTGroup:~/bash_scripts\$ 11 👞 제出日前路徑下的所有的#                                                                                                    | 尚安和日웦 (II-le-al)                            |  |  |  |
| total 8                                                                                                    |                                             |  |  |  |
| drwxrwxrwx+ 1 Administrator users 92 Nov 5 16:38                                                                                                    |                                             |  |  |  |
| drwxrwxrwx+ 1 Administrator users 214 Nov 6 08:31                                                                                                    |                                             |  |  |  |
| -rwxrwxrwx+ 1 Administrator users 84 Nov 5 16:38 <u>chk_wi</u> ndy_failure                                                                                                    | ð.sh                                        |  |  |  |
| drwxrwxrwx+ 1 Administrator users 0 Nov 5 16:31 test                                                                                                    |                                             |  |  |  |
| -rwxrwxrwx+ 1 Administrator users 0 Nov 5 16:28 test_1.txt                                                                                                    |                                             |  |  |  |
| -rwxrwxrwx I Administrator users 71 Nov 5 16:31 test_if.sh                                                                                                    | 更孰行檔扣目前上作目錄位在同一路徑,遠是                        |  |  |  |
| Administrator@WIGroup:~/bash_scripts\$ chk_windy_failure.sh 🖌 🖉                                                                                                    |                                             |  |  |  |
| -sh: chk_windy_failure.sh: command not found                                                                                                    | 百疋焰徑 J ( 个回於 WINUOWS 的使用經驗 )                |  |  |  |
| Administrator@wlGroup:~/bash_scripts\$ ./chk_windy_failure.sh]                                                                                                    |                                             |  |  |  |
| /volumel/wlGroup_Data/tmp_python/synoscheduler///16043/6003/output.                                                                                                    | 10g:523:11.取失敗: 大潭 B, 25.048646, 121.032604 |  |  |  |
| /volumel/WIGroup_Data/tmp_python/synoscheduler///1604408402/output.                                                                                                    | 10g:128:扒取失敗: 杯口 AI, 25.13562, 121.29696    |  |  |  |
| /volumel/WIGroup_Data/tmp_python/synoscheduler///1604530803/output.                                                                                                    | 10g:1V:小取失敗: 肠和 AI, Z3.161VU, IZI./4V8V     |  |  |  |
| /volumel/wiGroup_Data/tmp_python/synoscheduler///16045/0402/output                                                                                                    | 10g:273:抓取失敗: 通宵 3號號機出水口, 24.498489,        |  |  |  |
| 000134_2020/11/00_18:00:34<br>////////////////////////////////////                                                                                                    |                                             |  |  |  |
| /volumel/wigroup_Data/tmp_python/synoscheduler///1604588402/output.                                                                                                    | 10g:333:1/1取失敗: 台中 B, 24.227438, 120.432393 |  |  |  |
| /volume1/wiGroup_Data/tmp_python/synoscheduler///1604651602/output.                                                                                                    | 10g:344:抓取失敗: 興達 AI 2020/11/06 11:06:27     |  |  |  |
| /volume1/witGroup_Data/tmp_python/synoscheduler///1604655202/output.                                                                                                    | 10g:342:11(取失敗:百甲 放流口 2020/11/06 1/:10:10   |  |  |  |
| /volume1/wiGroup_Data/tmp_python/synoscheduler/7/1604743202/output.                                                                                                    | 10g:233:11(収大敗: 通貨 A2 2020/11/07 10:04:30   |  |  |  |
| /volume1/wiGroup_Data/tmp_python/synoscheduler/7/1604743202/output.                                                                                                    | 10g.240.11(収大取)、通商 AS 2020/11/07 10.04.45   |  |  |  |
| Administrator@WTGroup://book.govintg@.gocho_@PATU                                                                                                    | 10g.276.抓取大敗, 培山 IA 2020/11/07 18.03.34     |  |  |  |
| /chin:/bin:/ugr/chin:/ugr/bin:/ugr/cyno/chin:/ugr/cyno/bin:/ugr/cyno/chin:/ugr/cyno/chin:/ugr/cy | ↓TH 變數(糸紕搜尋檔案用)・記得加 \$                      |  |  |  |
| Administrator@WTGroup:~/back_scripts¢                                                                                                    | 11/ SUIII./ USI/ IUCAI/ UIII                |  |  |  |
| nuministratoremotoup.~/basi_scriptso _                                                                                                    |                                             |  |  |  |

# 自訂的指令 (chk\_windy\_failure.sh)

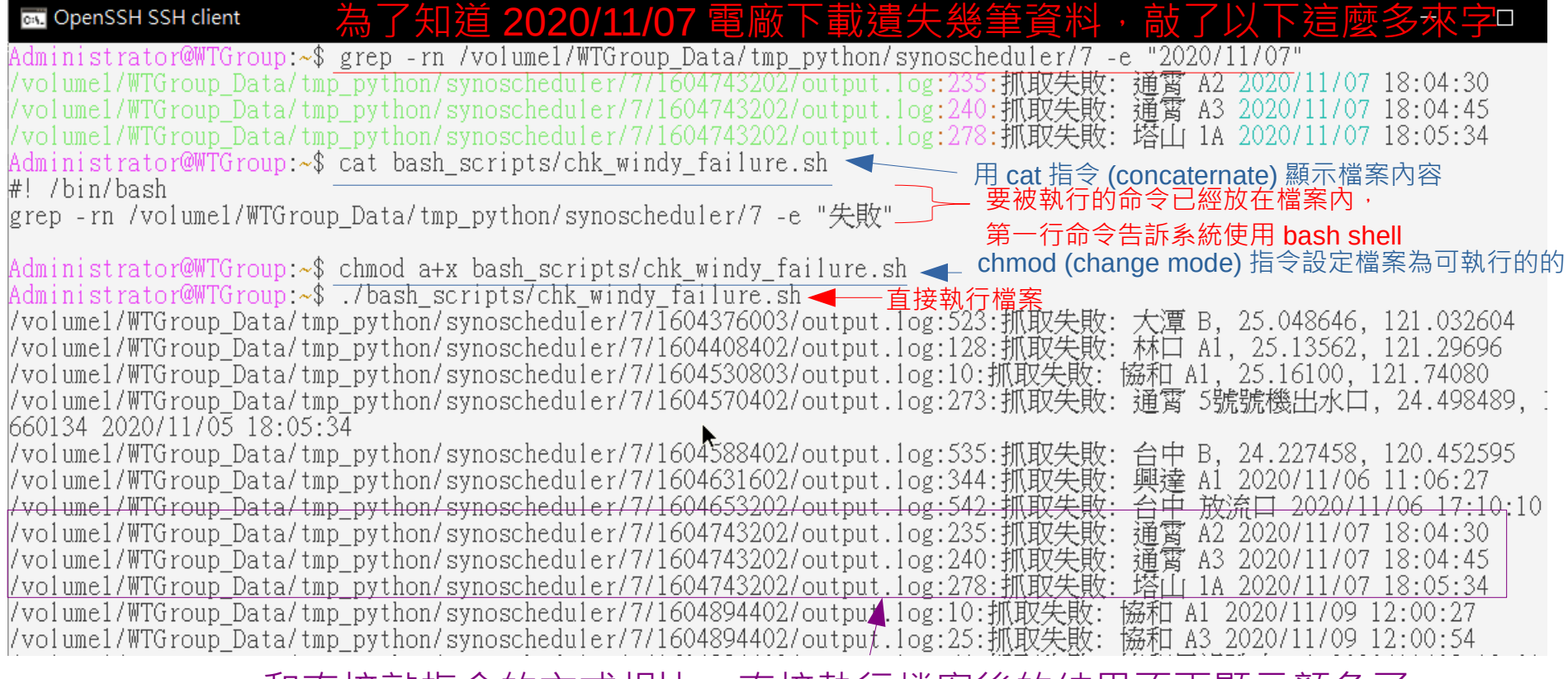

和直接敲指令的方式相比,直接執行檔案後的結果不再顯示顏色了

### 在背景下執行指令

DiskSta 🗙 TCP/IP Client and Server - Python 🗙 🔜 Run com

😽 Run command in background 🗙

) 🔒 https://blog.**spaps.de**/run-command-in-background-on-a-synology-nas/

# Run command in background on a Synology NAS with nohup

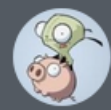

Fabian

2018-07-28

Synology

To run a programm that doesn't quit if you close the ssh session use nohup (no hangup). Attention, you have to run it as root for it to work!

暑埶行

+

admin@DiskStation:~\$ sudo su Password:

ash-4.3#(nohup)<command> &

### 將 TCP Server 丟到背景執行

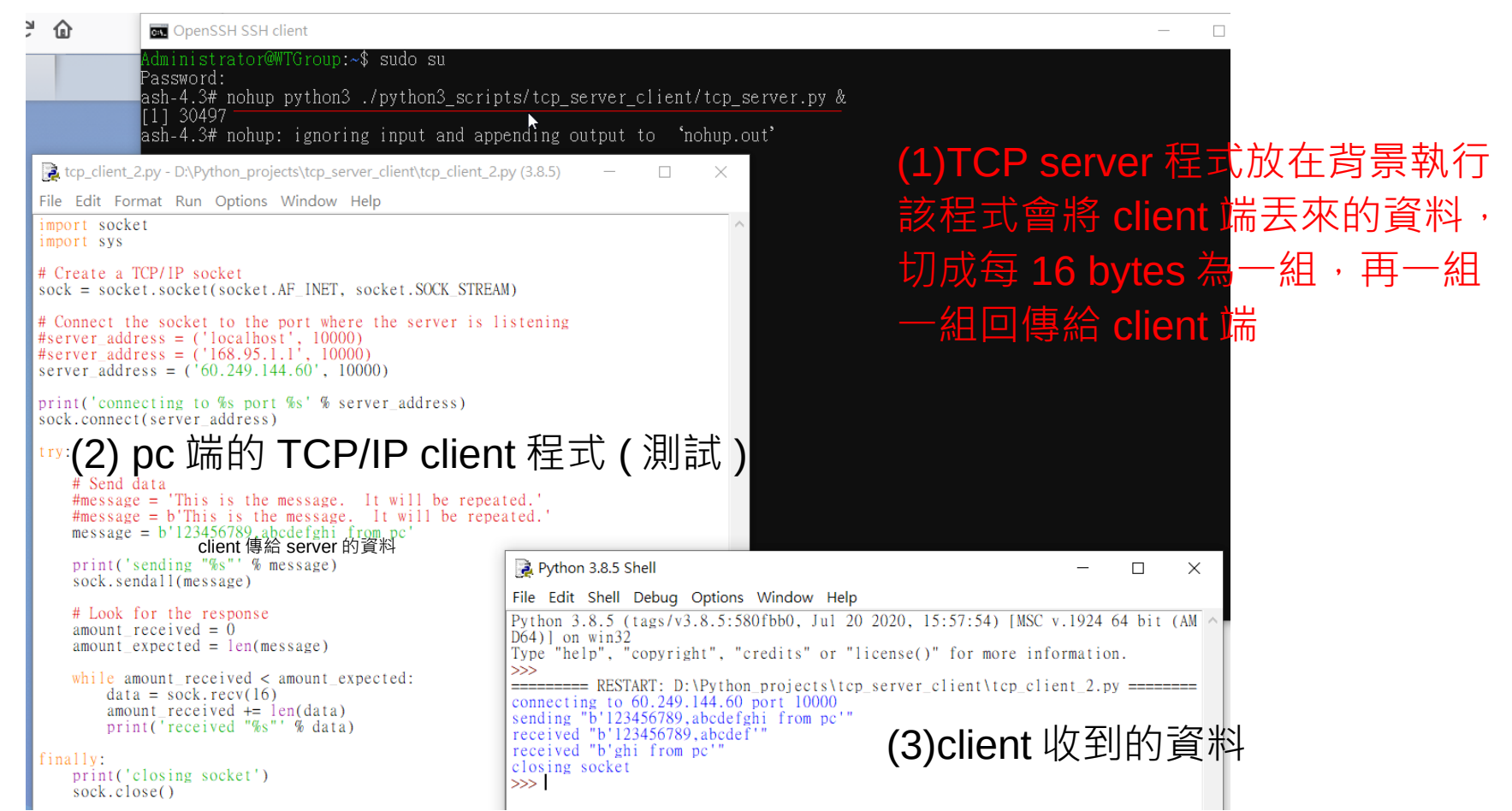

# 使用 docker 或任務排程都得使用到 Linux 指令

| 合り投尋                                      |                                                                       |  |  |  |  |
|-------------------------------------------|-----------------------------------------------------------------------|--|--|--|--|
| ▼ 安全性                                     | ■ 已啟動 擁有者 應用程式 任務名稱 動作 下次執行時間 ▲                                       |  |  |  |  |
| へ 系統                                      | ✓ root 使用者定義指令碼 Windy crawler 執行: docker co 2020-11-09 1              |  |  |  |  |
| 🧃 資訊中心                                    | root 使用者定義指令碼 windy_gps_Upd 執行: docker co 2020-11-09 1                |  |  |  |  |
|                                           | ✓ root 使用者定義指令碼 windy_webscrap 執行: docker co 2020-11-09 1             |  |  |  |  |
|                                           | ✓ root 使用者定義指令碼 Test docker pyth 執行: docker co 2020-11-10 0           |  |  |  |  |
|                                           | ✔ root DSM 自動更新 DSM Auto Update 發送 DSM 更新通知 2020-11-14 0              |  |  |  |  |
| 🔁 區域選項                                    | ✔ Administrator 使用者定義指令碼 webscraping_do 執行: export PYT 2020-11-14 1   |  |  |  |  |
|                                           | ✓ root S.M.A.R.T. 檢測 Auto S.M.A.R.T 對所有支援快速檢 2020-11-18 0             |  |  |  |  |
| 💬 通知設定                                    | 編輯任務                                                                  |  |  |  |  |
| 🗹 任務排程表                                   | 一般 排程 任務設定                                                            |  |  |  |  |
| 🥝 硬體 & 電源                                 | 通知設定                                                                  |  |  |  |  |
|                                           | 透過電子郵件傳送執行細節 🚺                                                        |  |  |  |  |
| 1. 外接裝置                                   | 電子郵件: admin@example.com                                               |  |  |  |  |
| - (1) (1) (1) (1) (1) (1) (1) (1) (1) (1) | ■ @Ex指令碼異常終止時傳送執行細節<br>連 docker 指今下,都句今了 linux 指今,                    |  |  |  |  |
|                                           |                                                                       |  |  |  |  |
| へ 應用程式                                    | exit 是離開 hash shell的指令                                                |  |  |  |  |
| 160490                                    |                                                                       |  |  |  |  |
|                                           | docker container start windy_powerplants                              |  |  |  |  |
| - 07405                                   | docker container exec windy_powerplants sh -c "cd /root ; python3 词件次 |  |  |  |  |
| @/185                                     | windy_chrome_PowerPlants_docker.py; exit"                             |  |  |  |  |
|                                           | docker container stop windy_powerplants                               |  |  |  |  |

#### 👞 選取 OpenSSH SSH client

#### )penSSH SSH client

#### openSSH SSH client

an/synascheduler/7/1604926802/autnut lag:198.採取失敗・林口 放流口 2020/11/09 21:05:2

(volume)/WTGroup Data/imp m

| C:\Users\Atrisk>ssh -p 5358 administrator@60.249.144.60<br>administrator@60.249.144.60's password:                                                                                                    | 1/WTGroup_Data/tmp_python/synoscheduler/7/1604905202/output.log:448:紙取失<br>1/WTGroup_Data/tmp_python/synoscheduler/7/1604905202/output.log:467:紙取失                                                                                   | 左: 大淳 B 2020/11/09 15:12:02 /volume1/WTGroup_Data/tm<br>左: 台中 A1 2020/11/09 15:12:34 /volume1/WTGroup_Data/tm<br>/volume1/WTGroup_Data/tm                                      | _python/synoscheduler/7/1604926802/output.log:217:抓取失散:<br>_python/synoscheduler/7/1604926802/output.log:232:抓取失散:                                                                              | 南部 A1 2020/11/09 21:06:01<br>南部 A2 2020/11/09 21:06:32                                      |
|----------------------------------------------------------------------------------------------------|----------------------------------------------------------------------------------------------------|----------------------------------------------------------------------------------------------------|----------------------------------------------------------------------------------------------------|---------------------------------------------------------------------------------------------|
| Administrator#WTGroup.~\$ ./bash_scripts/chk_windy_failure.sh<br>/volume1/#TGroup_Data/tmp_python/symoscheduler/7/1604376003/output.log:523:紙取失敗: 大澤 B, 25.048646, 121.032604                                                                                                    | 1/WTGroup_Data/tmp_python/synoscheduler///1004905202/output.log:510;約.級矢<br>1/WTGroup_Data/tmp_python/synoscheduler/7/1604905202/output.log:541:新取失<br>1/WTGroup_Data/tmp_python/synoscheduler/7/160490732/output.log:541:新取失        | 第二条目 AI 2020/11/09 15:13:33 /volume1/WTGroup_Data/tm<br>第二条目 B 2020/11/09 15:14:40 /volume1/WTGroup_Data/tm<br>- 松和氏語語語目 43 2020/11/09 15:44-1/volume1/WTGroup_Data/tm         | _python/synoscheduler/7/1604926802/output.log:257:抓取失敗:<br>_python/synoscheduler/7/1604926802/output.log:262:抓取失敗(2                                                                             | 南部 B 2020/11/09 21:07:15<br>): 南部 B 2020/11/09 21:07:34                                     |
| /volumer/#107oup_bata/tmp_python/synoscheduler///1604530803/output.log:125:mak失敗: 協和 A1, 25,15502, 121,26090<br>/volume1/#TGroup_Data/tmp_python/synoscheduler/7/1604530803/output.log:125:mak失敗: 協和 A1, 25,15100, 121,74080<br>/volume1/#TGroup_Data/tmp_mython/synoscheduler/7/1604570402/output.log:273:mb先敗: 協和 A1, 25,15100, 121,74080        | 1/WTGroup_Data/tmp_python/synoscheduler/7/1604907782/output.log:108:紙取失<br>n1/WTGroup_Data/tmp_python/synoscheduler/7/1604907782/output.log:159:紙取失                                                                                  | な: 協和馬祖朱山 放流□ 2020/11/09 1:/volume1/WIGroup_Data/tm<br>な: 林口 B 2020/11/09 15:46:37 /volume1/WIGroup_Data/tm                                                                    | )_python/synoscheduler///1604926802/output.log:26/:肌取失瞭:<br>_python/synoscheduler/7/1604926802/output.log:359:肌取失敗:<br>                                                                         | 南部 広波口 2020/11/09 21:07:49<br>塔山 1B 2020/11/09 21:109:42<br>開設 42 2020/11/09 21:11:02       |
| /volume1/WTGroup_Data/tmp_python/synoscheduler/7/1604588402/output.log:535:抓取失敗: 台中 B, 24.227458, 120.452595<br>/volume1/WTGroup_Data/tmp_python/synoscheduler/7/1604631602/output.log:334:抓取失敗: 國立 A1 2020/11/06 11:06:27                                                                                                    | *1/WTGroup_Data/tmp_python/synoscheduler/7/1604907782/output.log:201:抓取失<br>1/WTGroup_Data/tmp_python/synoscheduler/7/1604907782/output.log:236:抵股失                                                                                  | な:南部 A2 2020/11/09 15:47:33 /volume1/WTGroup_Data/tm<br>な:南部 政演口 2020/11/09 15:48:30 /volume1/WTGroup_Data/tm<br>な: 南部 政演口 2020/11/09 15:48:30 /volume1/WTGroup_Data/tm        | )_python/synoscheduler/7/1604926802/output.log:442:抓取失散;<br>)_python/synoscheduler/7/1604926802/output.log:442:抓取失散;                                                                            | 開達 B 2020/11/09 21:11:45<br>興達 B 2020/11/09 21:11:45<br>興達 成済口 2020/11/09 21:12:16          |
| /volumel/WTGroup_Data/tmp_python/synoscheduler/7/1604653202/output.log:542:抓取失敗: 台中 放流口 2020/11/06 17:10:10<br>/volumel/WTGroup_Data/tmp_python/synoscheduler/7/1604743202/output.log:235:抓取失敗: 通貫 A2 2020/11/07 18:04:30                                                                                                    | 1/WIGroup_Data/imp_python/synoscheduler///160490/782/output.log:255:BL報失<br>1/WIGroup_Data/imp_python/synoscheduler/7/1604907782/output.log:273:版取失<br>1/WIGroup_Data/imp_python/synoscheduler/7/1604907782/output.log:273:版取失       | て: 弧菌 A1 2020/11/09 15:49:01 /volume1/WTGroup_Data/tm<br>を: 弧菌 A2 2020/11/09 15:49:32 /volume1/WTGroup_Data/tm<br>と: 通常 A2 2020/11/09 15:49:32                                 | python/synoscheduler/7/1604926802/output.log:489:抓取失敗:<br>_python/synoscheduler/7/1604926802/output.log:514:抓取失敗:                                                                               | 大林 A2 2020/11/09 21:13:02<br>大林 B 2020/11/09 21:13:45                                       |
| /volume1/WTGroup_Data/tmp_python/synoscheduler/7/1604743202/output.log:240:抓取失敗: 動實 A3 2020/11/07 18:04:45<br>/volume1/WTGroup_Data/tmp_python/synoscheduler/7/1604743202/output.log:278:抵取失敗: 廃山 1A 2020/11/07 18:05:34                                                                                                    | 1/WTGroup_Data/tmp_python/synoscheduler/7/1604907782/output.log:322:抓取失1<br>1/WTGroup_Data/tmp_python/synoscheduler/7/1604907782/output.log:322:抓取失1                                                                                 | 2、 通貨 52020/11/09 13:30:16<br>2、 通貨 5號號機出水口 2020/11/09 15:/volume1/WTGroup_Data/tm<br>5(2)、 通貨 5號號機出水口 2020/11/09                                                              | _python/synoscheduler/7/1604926802/output.log:528:抓取失做:<br>_python/synoscheduler/7/1604926802/output.log:546:抵股失敗:                                                                              | 大林 放流口 2020/11/09 21:14:16<br>大準 A1 2020/11/09 21:14:47                                     |
| /volume1/WTGroup_Data/tmp_python/synoscheduler/7/1604894402/output.log:10:肌服失胺: 略和 AI 2020/11/09 12:00:27<br>/volume1/WTGroup_Data/tmp_python/synoscheduler/7/1604894402/output.log:25:肌服失敗: 略和 A3 2020/11/09 12:00:54                                                                                                    | 1/WTGroup_Data/tmp_python/synoscheduler/7/1604907782/output.log:355:抓取失<br>1/WTGroup_Data/tmp_python/synoscheduler/7/1604907782/output.log:413:抓取失                                                                                   | 友: 培山 2A 2020/11/09 15:51:57 /volume1/WIGroup_Data/tm<br>友: 廃塗 A3 2020/11/09 15:53:15 /volume1/WIGroup_Data/tm                                                                 | )_python/synoscheduler///1604926802/output.log:561:肌取失瞭;<br>)_python/synoscheduler/7/1604926802/output.log:620:抓取失瞭;                                                                            | 大澤 A2 2020/11/09 21:15:19<br>台中 A2 2020/11/09 21:14:36                                      |
| /volume//wlGroup_Data/tmp_python/symoscheduler///1604894402/output.log:122.紙現火版と版本(MA/DB/H2KULAL 2020/11/09 12:01:50<br>/volume//WlGroup_Data/tmp_python/symoscheduler/7/1604894402/output.log:122.紙現火版:林口 A3 2020/11/09 12:02:54<br>/wolume//WIGroup_Data/tmp_python/symoscheduler/7/1604894402/output.log:154.紙提升版。東京 A1 2020/11/09 12:02:53     | 1/WTGroup_Data/tmp_python/synoscheduler/7/1604907782/output.log:438:抓取失<br>1/WTGroup_Data/tmp_python/synoscheduler/7/1604907782/output.log:540:抓取失                                                                                   | を: 興達 放流口 2020/11/09 15:53:58 /volume1/WIGroup_Data/tm<br>な: 大厚 B 2020/11/09 15:56:03 /volume1/WIGroup_Data/tm<br>な: 大厚 B 2020/11/09 15:56:03 /volume1/WIGroup_Data/tm         | _python/synoscheduler/7/1604926802/output.log:694:11取失散;<br>_python/synoscheduler/7/1604926802/output.log:694:11取失散;                                                                            | 二十 b 2020/11/09 21:11/19<br>尖山 A3 2020/11/09 21:18:25<br>尖山 政策口 2020/11/09 21:19:08         |
| /volumer/#10/00/_ata/hmp_python/synoscheduler/7/1604894402/output.log:169/ifit(天安): 兩當, A2 2020/11/09 12:03:59<br>/volume1/#TGroup_Data/imp_python/synoscheduler/7/1604894402/output.log:169/ifit(天安): 兩當, A3 2020/11/09 12:03:59                                                                                                    | 1/WTGroup_Data/tmp_python/synoscheduler/7/1604907782/output.log:569:訊取失<br>1/WTGroup_Data/tmp_python/synoscheduler/7/1604907782/output.log:597:訊取失<br>1/WTGroup_Data/tmp_python/synoscheduler/7/1604900782/output.log:597:訊取失        | な: 台中 A1 2020/11/09 15:56:46 /volume1/WTGroup_Data/tm<br>な: 台中 A3 2020/11/09 15:57:29 /volume1/WTGroup_Data/tm                                                                 | _python/synoscheduler/7/1604934002/output.log:84.抓取失版:<br>python/synoscheduler/7/1604934002/output.log:135:抓取失版:                                                                                | 和馬祖朱山 A3 2020/11/09 23:01:48<br>林口 A2 2020/11/09 23:02:54                                   |
| /volume1/WTGroup_Data/tmp_python/synoscheduler/7/1604894402/output.log:245:抓取失敗: 弧霄 5號號機出水口 2020/11/09 12:05::<br>/volume1/WTGroup_Data/tmp_python/synoscheduler/7/1604894402/output.log:264:抓取失敗: 培山 1B 2020/11/09 12:06:06                                                                                                    | 1/WIGroup_Data/tmp_python/synoscheduler///1604908802/output.log:102:1版取失1<br>1/WIGroup_Data/tmp_python/synoscheduler/7/1604908802/output.log:122:1版取失1<br>1/WIGroup_Data/tmp_nython/synoscheduler/7/1604908802/output.log:137-1版世代   | : 時句 A5 2020/11/09 16:00:51 /volume1/WTGroup_Data/tm<br>安: 林口 A1 2020/11/09 16:02:43 /volume1/WTGroup_Data/tm<br>6: 時口 A2 2020/11/09 16:03:14 /volume1/WTGroup_Data/tm         | _python/synoscheduler/7/1604934002/output.log:194:抓取失散:<br>_python/synoscheduler/7/1604934002/output.log:253:抓取失散:                                                                              | 南部 A2 2020/11/09 23:04:14<br>通賓 A2 2020/11/09 23:05:31                                      |
| /volumel/#TGroup_Data/tmp_python/synoscheduler/7/1604894402/output.log:288:抓取失敗: 捽山 背景站 2020/11/09 12:06:43<br>/volumel/#TGroup_Data/tmp_python/synoscheduler/7/1604894402/output.log:307:抓取失敗: 興雄 A2 2020/11/09 12:07:08                                                                                                    | 1/WTGroup_Data/tmp_python/synoscheduler/7/1604908802/output.log:142:瓶服失<br>1/WTGroup_Data/tmp_python/synoscheduler/7/1604908802/output.log:157:航服失                                                                                   | /volume1/WTGroup_Data/tm<br>(2):林口 A2 2020/11/09 16:03:33 /volume1/WTGroup_Data/tm<br>5:林口 B 2020/11/09 16:03:59                                                               | )_python/synoscheduler/7/1604934002/output.log:297:11.収失敗:<br>)_python/synoscheduler/7/1604934002/output.log:335:抗取失敗:                                                                          | 塗両 5號號機出水口 2020/11/09 23:06:37<br>経山 2A 2020/11/09 23:07:31                                 |
| /volume1/WTGroup_Data/tmp_python/synoscheduler/7/1604894402/output.log:312:抓取失敗: 興盛 A3 2020/11/09 12:07:23<br>/volume1/WTGroup_Data/tmp_python/synoscheduler/7/1604894402/output.log:317:抓取失敗: 興盛 B 2020/11/09 12:07:37                                                                                                    | 1/WTGroup_Data/tmp_python/synoscheduler/7/1604908802/output.log:172:抓取失<br>1/WTGroup_Data/tmp_python/synoscheduler/7/1604908802/output.log:211:抓取失                                                                                   | 左:林口 放液口 2020/11/09 16:04:30 /volume1/WiGroup_Data/tm<br>友:南部 A3 2020/11/09 16:05:25 /volume1/WTGroup_Data/tm<br>友:南部 A3 2020/11/09 16:05:25 /volume1/WTGroup_Data/tm          | _python/synoscheduler///1604934002/output.log:359:訊板失報:<br>_python/synoscheduler/7/1604934002/output.log:3839:抓板失散;<br>_ nuthon(synoscheduler/7/1604034002/output.log:38392:抓板失散;               | 併口 国営社 2020/11/09 23:08:14<br>周達 A2 2020/11/09 23:08:57<br>)・開達 A2 2020/11/09 23:09:16      |
| /volume1/WlGroup_Data/mp_python/synoscheduler///1604894402/output.log:12221瓶根矢服2:開露 版流口 2020/11/09 12:07:51<br>/volume1/WTGroup_Data/mp_python/synoscheduler/7/1604898002/output.log:101/航极失敗: 協和 Al 2020/11/09 13:00:30                                                                                                    | 1/WTGroup_Data/tmp_python/synoscheduler/7/1604908802/output.log:226:挑取失<br>1/WTGroup_Data/tmp_python/synoscheduler/7/1604908802/output.log:231:挑取失                                                                                   | な: 南部 B 2020/11/09 16:05:56 /volume1/WTGroup_Data/tm<br>女(2): 南部 B 2020/11/09 16:06:16 /volume1/WTGroup Data/tm                                                                | _python/synoscheduler/7/1604934002/output.log:568:抓取失散:<br>python/synoscheduler/7/1604934002/output.log:573:抓取失敗(2                                                                              | 台中 B 2020/11/09 23:12:37<br>): 台中 B 2020/11/09 23:12:57                                     |
| (volume)/#10700g_bata/tmp_python/synoscheduler/7/1604898002/00tput.log:25:新祝文祝公: 時初 A2 2020/11/09 13:00:59<br>(volume)/#TGroup_Data/tmp_python/synoscheduler/7/1604898002/output.log:25:新祝文祝公: 協和 A3 2020/11/09 13:00:59<br>(volume)/#TGroup_Data/tmp_python(synoscheduler/7/1604898002/output.log:25:新史散: 協和 B3 2020/11/09 13:00:59               | 1/WIGroup_Data/tmp_python/synoscheduler///1604908802/output.log:236:ht取失<br>1/WIGroup_Data/tmp_python/synoscheduler/7/1604908802/output.log:304:抓取失<br>1/WIGroup_Data/tmp_nython/synoscheduler/7/1604908802/output.log:304:抓取失       | 女: 岡吉) 広況口 2020/11/09 16:06:30 /volume1/WTGroup_Data/tm<br>女: 通貨 5號號機出水口 2020/11/09 16:/volume1/WTGroup_Data/tm<br>(コン: 第二系統機能機比水口 2020/11/09                                  | python/synoscheduler/7/1604934002/output.log:592:抓取失散;<br>_python/synoscheduler/7/1604934002/output.log:627:抓取失敗;                                                                               | 失山 A1 2020/11/09 23:13:22<br>尖山 B 2020/11/09 23:14:17                                       |
| /volume1/#TGroup_Data/tmp_python/synoscheduler/7/1604898002/output.log:64:紙取失版: 临和馬祖珠山 A3 2020/11/09 13:02:08<br>/volume1/#TGroup_Data/tmp_python/synoscheduler/7/1604898002/output.log:64:紙取失版: 临和馬祖珠山 A3 2020/11/09 13:02:08                                                                                                    | 1/WTGroup_Data/tmp_python/synoscheduler/7/1604908802/output.log:317:抓取失 <br>1/WTGroup_Data/tmp_python/synoscheduler/7/1604908802/output.log:317:抓取失                                                                                  | 2: 坪山 A 2020/11/09 16:08:33 /volume1/WTGroup_Data/tm<br>分: 坪山 A 2020/11/09 16:08:33 /volume1/WTGroup_Data/tm<br>分: 坪山 A 2020/11/09 16:09:15                                    | o_python/synoscheduler/7/1604934002/output.log:632:抓取失敗(2)<br>o_python/synoscheduler/7/1604937602/output.log:137:抓取失敗;                                                                          | ): 尖山 B 2020/11/09 23:14:36<br>林口 A3 2020/11/10 00:02:48                                    |
| /volume1/WTGroup_Data/tmp_python/synoscheduler/7/1604898002/output.log:73:新版失敗: 協和馬祖妹山 放流口 2020/11/09 13:02:1<br>/volume1/WTGroup_Data/tmp_python/synoscheduler/7/1604898002/output.log:102:紙取失敗: 林口 A3 2020/11/09 13:03:16                                                                                                    | 7 1/WTGroup_Data/tmp_python/synoscheduler/7/1604908802/output.log:347:紙取失<br>1/WTGroup_Data/tmp_python/synoscheduler/7/1604908802/output.log:352:紙取失                                                                                 | 文(2): 将山 2A 2020/11/09 16:09:34 /volume1/WiGroup_Data/tm<br>茶: 将山 2B 2020/11/09 16:09:49 /volume1/WTGroup_Data/tm<br>な: 将山 2B 2020/11/09 16:09:49 /volume1/WTGroup_Data/tm     | )_python/synoscheduler///160493/602/output.log;142:抓取失敗(2<br>_python/synoscheduler/7/1604937602/output.log;225:抓取失敗;<br>_python/synoscheduler/7/1604037602/output.log;273:抓取失敗;                 | ): 茶口 A3 2020/11/10 00:03:07<br>通宵 A1 2020/11/10 00:04:43<br>通常 防安口第三播 2020/11/10 00-05:48  |
| /volumel/WTGroup_Data/tmp_python/synoscheduler/7/1604898002/output.log:117:抓取失敗:林口 放流口 2020/11/09 13:03:42<br>/volumel/WTGroup_Data/tmp_python/synoscheduler/7/1604898002/output.log:139:抓取失敗:南部 A2 2020/11/09 13:04:08                                                                                                    | 1/WTGroup_Data/tmp_python/synoscheduler/7/1604908802/output.log:380:抓取失<br>1/WTGroup_Data/tmp_python/synoscheduler/7/1604908802/output.log:522:抓取失                                                                                   | 左: 興建 A1 2020/11/09 16:10:32 /volume1/WTGroup_Data/tm<br>左: 大澤 B 2020/11/09 16:13:25 /volume1/WTGroup_Data/tm                                                                  | _python/synoscheduler/7/1604937602/output.log:304:抵股失散:<br>opython/synoscheduler/7/1604937602/output.log:319:抵股失散:                                                                              | 裕山 1A 2020/11/10 00:06:33<br>裕山 1B 2020/11/10 00:06:33                                      |
| /volume1/WTGroup_Data/tmp_python/synoscheduler/7/1604898002/output.log:154:挑取失敗:南部 B_2020/11/09_13:04:36<br>/volume1/WTGroup_Data/tmp_python/synoscheduler/7/1604898002/output.log:159:挑起失敗:南部 政定口 2020/11/09_13:04:50                                                                                                    | 1/WTGroup_Data/imp_python/synoscheduler///1604908802/output.log:551:BL現失<br>1/WTGroup_Data/imp_python/synoscheduler/7/1604908802/output.log:586:BL現失                                                                                 | 7: 台中 AI 2020/11/09 16:15:02 /volume1/WTGroup_Data/tm<br>た: 台中 B 2020/11/09 16:15:02 /volume1/WTGroup_Data/tm                                                                  | python/synoscheduler/7/1604937602/output.log:344:抓取失敗:<br>_python/synoscheduler/7/1604937602/output.log:372:抓取失敗:                                                                               | 塔山 2B 2020/11/10 00:07:49<br>興達 A1 2020/11/10 00:08:32                                      |
| /volume1/WlGroup_Data/tmp_python/synoscheduler///1604898002/output.log:168:訊取失敗: 鐵商 AI 2020/11/09 13:05:30<br>/volume1/WlGroup_Data/tmp_python/synoscheduler/7/1604898002/output.log:183:訊取失敗: 鐵商 A2 2020/11/09 13:05:30                                                                                                    | 1/WTGroup_Data/tmp_python/synoscheduler/7/1604908802/output.log:6015.htat失行<br>1/WTGroup_Data/tmp_python/synoscheduler/7/1604918802/output.log:605.htat失行                                                                            | な: 尖山 A1 2020/11/09 10:15:45 /volume1/WTGroup_Data/tm<br>な: 尖山 A3 2020/11/09 16:16:28 /volume1/WTGroup_Data/tm<br>- 特別和 A3 2020/11/09 17:00:51 /volume1/WTGroup_Data/tm        | _python/synoscheduler/7/1604937602/output.log:387:抓取失做:<br>_python/synoscheduler/7/1604937602/output.log:402:抵起失悔:                                                                              | 興雄 A2 2020/11/10 00:09:03<br>興雄 A3 2020/11/10 00:09:35                                      |
| /volume//wfloroup_bata/tmp_python/synoscheduler///1604898002/output.log:221;hhtgCymt: Yetul 1A 2020/11/09 15:06:19<br>/volume//Wfloroup_bata/tmp_python/synoscheduler/7/1604898002/output.log:239/shtgCymt: 塔山 2A 2020/11/09 15:06:44<br>/volume//Wfloroup_bata/tmp_mython/synoscheduler/7/1604898002/output.log:277-抽進生態。離位 2.2020/11/09 15:06:44 | 1/WTGroup_Data/tmp_python/synoscheduler/7/1604912402/output.log:69:抓取失期<br>1/WTGroup_Data/tmp_python/synoscheduler/7/1604912402/output.log:140:抓取失用                                                                                  | : 協和馬祖朱山 A1 2020/11/09 17:01:4/volume1/WTGroup_Data/tm<br>友: 林口 A2 2020/11/09 17:03:14 (volume1/WTGroup_Data/tm<br>友: 林口 A2 2020/11/09 17:03:14 (volume1/WTGroup_Data/tm       | )_python/synoscheduler/7/1604937602/output.log:441:11.服失敗:<br>)_python/synoscheduler/7/1604941202/output.log:94:11.服失敗:11<br>                                                                   | 大林 AI 2020/11/10 00:10:29<br> 和馬祖珠山 B 2020/11/10 01:02:12<br>- 放発振想条は B 2020/11/10 01:02:32 |
| /volume1/#TGroup_Data/tmp_python/synoscheduler/7/1604898002/output.log:282:抓取失敗: 興盘 A3 2020/11/09 13:07:50<br>/volume1/#TGroup_Data/tmp_nython/synoscheduler/7/1604898002/output.log:282:抓取失敗: 興盘 A3 2020/11/09 13:07:50                                                                                                    | 1/WTGroup_Data/tmp_python/synoscheduler/7/1604912402/output.log:165:抓取失<br>1/WTGroup_Data/tmp_python/synoscheduler/7/1604912402/output.log:204:抓取失                                                                                   | を:林口 B 2020/11/09 17:03:59 /volume1/WIGFOUP_Data/tm<br>な: 南部 A2 2020/11/09 17:04:54 /volume1/WIGFOUP_Data/tm                                                                   | _python/synoscheduler/7/1604941202/output.log:117:11.取失散:<br>_python/synoscheduler/7/1604941202/output.log:117:11.取失散;                                                                          | - 林口 A1 2020/11/10 01:02:59<br>- 林口 A1 2020/11/10 01:02:59<br>- 林口 A1 2020/11/10 01:03:19   |
| /volumel/WTGroup_Data/tmp_python/synoscheduler/7/1604898002/output.log:316:紙取失敗: 大林 A2 2020/11/09 13:08:42<br>/volumel/WTGroup_Data/tmp_python/synoscheduler/7/1604898002/output.log:331:紙取失敗: 大林 B 2020/11/09 13:09:07                                                                                                    | 1/WTGroup_Data/tmp_python/synoscheduler/7/1604912402/output.log:253:訊服失<br>1/WTGroup_Data/tmp_python/synoscheduler/7/1604912402/output.log:307:訊服失                                                                                   | 女: 細商 Al 2020/11/09 17:06:00<br>女: 細商 5號號機出水口 2020/11/09 17:/volume1/WTGroup_Data/tm<br>生: 細商 5號號機出水口 2020/11/09 17:/volume1/WTGroup_Data/tm                                   | python/synoscheduler/7/1604941202/output.log:137:抓取失敗:<br>_python/synoscheduler/7/1604941202/output.log:142:抓取失敗(2                                                                              | 林口 A3 2020/11/10 01:03:44<br>): 林口 A3 2020/11/10 01:04:04                                   |
| /volume1/#TGroup_Data/tmp_python/synoscheduler/7/1604898002/output.log:335:抓取失敗:大林 放流口 2020/11/09 13:09:21<br>/volume1/#TGroup_Data/tmp_python/synoscheduler/7/1604898002/output.log:344:抓取失敗:大學 A1 2020/11/09 13:09:36                                                                                                    | 1/WTGroup_Data/tmp_python/synoscheduler/7/1604912402/output.log:505.40.要任<br>1/WTGroup_Data/tmp_python/synoscheduler/7/1604912402/output.log:505.40.要任                                                                               | 2: 内型 放流口 2020/11/09 17:07:33 /volume1/WTGroup_Data/tm<br>を: 大澤 A2 2020/11/09 17:11:15 /volume1/WTGroup_Data/tm<br>を: 大澤 放流口 2020/11/09 17:12:10                               | )_python/synoscheduler/7/1604941202/output.log:147:抓取失敗;<br>)_python/synoscheduler/7/1604941202/output.log:152:抵起失敗(2                                                                           | 林口 B 2020/11/10 01:04:18<br>): 林口 B 2020/11/10 01:04:37                                     |
| /volume1/WTGroup_Data/tmp_python/synoscheduler/7/1604898002/output.log:349:挑取失敗: 大鼎 A2 2020/11/09 13:09:50<br>/volume1/WTGroup_Data/tmp_python/synoscheduler/7/1604898002/output.log:354:抵服失敗: 大鼎 A3 2020/11/09 13:10:04                                                                                                    | 1/WTGroup_Data/imp_python/synoscheduler/7/1604912402/output.log:584:挑取失<br>1/WTGroup_Data/imp_python/synoscheduler/7/1604912402/output.log:623:抓取失                                                                                   | な: 台中 B 2020/11/09 17:13:17 /volume1/WIGroup_Data/tm<br>な: 尖山 A2 2020/11/09 17:14:11 /volume1/WIGroup_Data/tm                                                                  | )_python/synoscheduler///1604941202/output.log:181:11取失敗;<br>)_python/synoscheduler/7/1604944802/output.log:586:11取失敗;<br>                                                                      | 葡萄 A2 2020/11/10 01:05:14<br>尖山 B 2020/11/10 02:11:12                                       |
| /volume1/WIGroup_Data/tmp_python/symoscheduler/7/1604898002/output.log:359:批准失败: 台中 A1 2020/11/09 13:10:19<br>/volume1/WIGroup_Data/tmp_python/symoscheduler/7/1604898002/output.log:338:批准失敗: 台中 A1 2020/11/09 13:10:45<br>/volume1/WIGroup_Data/tmp_python/symoscheduler/71/604898002/output.log:338:批准告集: 台市 A2 2020/11/09 13:10:59             | 1/WTGroup_Data/tmp_python/synoscheduler/7/1604912402/output.log:648:抵取失<br>1/WTGroup_Data/tmp_python/synoscheduler/7/1604916002/output.log:20:抵取失期                                                                                   | を: 尖山 B 2020/11/09 17:14:54 /volume1/WiGroup_Data/tm<br>: 協和 A2 2020/11/09 18:00:39 /volume1/WiGroup_Data/tm<br>: 協和 A2 2020/11/09 18:00:39 /volume1/WiGroup_Data/tm           | _python/synoscheduler///1604952002/output.log:20.50% 现金% 面。<br>_python/synoscheduler/7/1604952002/output.log:45:抓取失敗:<br>0. python/synoscheduler/7/160495602/output.log:20.50% 即步振;             | 初日 B 2020/11/10 04:01:20<br>統日 A 2 2020/11/10 04:01:20<br>統日 A 2 2020/11/10 05:00:40        |
| /volume1/#TGroup_Data/tmp_python/synoscheduler/7/1604898002/output.log:385.1版現代版:台中 A2 2020/11/09 13:11:13<br>/volume1/#TGroup_Data/tmp_python/synoscheduler/7/1604898002/output.log:385.1版現代版:台中 A2 2020/11/09 13:11:13                                                                                                    | 1/WTGroup_Data/tmp_python/synoscheduler/7/1604916002/output.log:58:批取失期<br>1/WTGroup_Data/tmp_python/synoscheduler/7/1604916002/output.log:77:抓取失期                                                                                   | : 昭和 版演員 2020/11/09 18:01:32<br>: 昭和馬祖朱山 Al 2020/11/09 18:02:(/volume1/WTGroup_Data/tm<br>: 昭和馬祖朱山 Al 2020/11/09 18:02:(/volume1/WTGroup_Data/tm                               | _python/synoscheduler/7/1604955602/output.log:25:抓取失股(2)<br>_python/synoscheduler/7/1604955602/output.log:40:抓取失敗: M                                                                            | : 10 AU A2 2020/11/10 05:00:59<br>AU B 2020/11/10 05:01:24                                  |
| /volume1/WTGroup_Data/tmp_python/synoscheduler/7/1604898002/output.log:398.抵股失敗: 台中 放渡口 2020/11/09 13:11:42<br>/volume1/WTGroup_Data/tmp_python/synoscheduler/7/1604898002/output.log:398.抵股失敗: 会山 放渡口 2020/11/09 13:11:56                                                                                                    | 1/WTGroup_Data/tmp_python/synoscheduler///1004910002/output.log:102:80.04<br>1/WTGroup_Data/tmp_python/synoscheduler/7/1604916002/output.log:126:50.04<br>1/WTGroup_Data/tmp_python/synoscheduler/7/1604916002/output.log:130:50.04  | 2: 協和馬祖朱山 A5 2020/11/09 18:02:/volume1/WTGroup_Data/tm<br>左: 協和馬祖朱山 放流口 2020/11/09 18/volume1/WTGroup_Data/tm<br>を(2): 協和馬祖泰山 政流口 2020/11/08/volume1/WTGroup_Data/tm           | _python/synoscheduler/7/1604955602/output.log:79:抓取失敗:指<br>_python/synoscheduler/7/1604955602/output.log:127:抓取失敗:                                                                              | 和馬祖珠山 A2 2020/11/10 05:02:18<br>林口 A1 2020/11/10 05:03:24                                   |
| /volumel/WTGroup_Data/tmp_python/symoscheduler/7/1604898002/output.log:422:紙取失版: 尖山 A3 2020/11/09 13:12:22<br>/volumel/WTGroup_Data/tmp_python/symoscheduler/7/1604901602/output.log:10:紙取失版: 協和 A1 2020/11/09 14:00:27                                                                                                    | 1/WTGroup_Data/tmp_python/synoscheduler/7/1604916002/output.log:139:瓶服失<br>1/WTGroup_Data/tmp_python/synoscheduler/7/1604916002/output.log:139:瓶服失                                                                                   | な:林口 A1 2020/11/09 18:04:04<br>文:林口 A3 2020/11/09 18:04:04<br>文:林口 A3 2020/11/09 18:04:47                                                                                      | )_python/synoscheduler/7/1604955602/output.log:132:11版失版(2<br>)_python/synoscheduler/7/1604955602/output.log:137:11版失版;                                                                         | ): 林口 A1 2020/11/10 05:03:43<br>林口 A2 2020/11/10 05:03:58                                   |
| /volume1/WTGroup_Data/tmp_python/synoscheduler/7/1604901602/output.log:25:紙取失散: 協和 A3 2020/11/09 14:00:54<br>/volume1/WTGroup_Data/tmp_python/synoscheduler/7/1604901602/output.log:30:紙取失散: 協和 B 2020/11/09 14:01:08                                                                                                    | 1/WTGroup_Data/tmp_python/synoscheduler/7/1604916002/output.log:213:抓取失<br>1/WTGroup_Data/tmp_python/synoscheduler/7/1604916002/output.log:262:抓取失                                                                                   | を: 南部 A2 2020/11/09 18:05:53 /volume1/WIGFOUp_Data/tm<br>を: 通言 A1 2020/11/09 18:06:59 /volume1/WIGFOUp_Data/tm<br>な: 通言 A1 2020/11/09 18:06:59 /volume1/WIGFOUp_Data/tm        | _python/synoscheduler/7/1604959202/output.log:25.抓取失版: 面<br>_python/synoscheduler/7/1604959202/output.log:25.抓取失版: 面<br>_python/synoscheduler/7/1604959202/output.log:60.抓取失版: 面                | 初 A2 2020/11/10 06:00:27<br>初 A2 2020/11/10 06:00:59<br>紀 歴第年 10:00/11/10 06:01:53          |
| /volume1/WTGroup_Data/tmp_python/synoscheduler/7/1604901602/output.log:155:開報天際: 脳和 欧海口 2020/11/09 14:01:22<br>/volume1/WTGroup_Data/tmp_python/synoscheduler/7/1604901602/output.log:107:瓶根長隊: 林口 A2 2020/11/09 14:02:45                                                                                                    | 1/WTGroup_Data/tmp_python/synoscheduler/7/1604916002/output.log:287:紙取失<br>1/WTGroup_Data/tmp_python/synoscheduler/7/1604916002/output.log:374:紙取失                                                                                   | な: 通宵 A3 2020/11/09 18:07:42<br>文: 塔山: 背景达 2020/11/09 18:09:34 /volume1/WTGFoup_Data/tm<br>な: 塔山: 背景达 2020/11/09 18:09:34 /volume1/WTGFoup_Data/tm                             | _python/synoscheduler/7/1604959202/output.log:79:抓取失版:<br>_python/synoscheduler/7/1604959202/output.log:104:抓取失版:                                                                               | 和馬祖朱山 A1 2020/11/10 06:02:23<br>協和馬祖朱山 A3 2020/11/10 06:03:06                               |
| /volume1/#TGroup_Data/tmp_python/synoscheduler/7/1604901602/output.log:112.mtag失敗: 林口 B 2020/11/09 14:03:13<br>/volume1/#TGroup_Data/tmp_python/synoscheduler/7/1604901602/output.log:112.mtb,我b; 林口 B 2020/11/09 14:03:13                                                                                                    | 1/WIGroup_Data/tmp_python/synoscheduler///1604916002/output.log:397:批取失1<br>1/WIGroup_Data/tmp_python/synoscheduler/7/1604916002/output.log:397:批取失1<br>1/WIGroup_Data/tmp_nython/synoscheduler/7/1604916002/output.log:307:批取失1     | 2(2) 新田 海奈島 2020/11/09 18:10:19:1/volume1/WTGroup_Data/tm<br>を: 開始 A2 2020/11/09 18:10:19 /volume1/WTGroup_Data/tm<br>を(2): 開始 A2 2020/11/09 18:10:38 /volume1/WTGroup_Data/tm | _python/synoscheduler/7/1604959202/output.log:152:抓取失散:<br>_python/synoscheduler/7/1604959202/output.log:211:抓取失散;                                                                              | 林口 A2 2020/11/10 06:04:11<br>南部 A2 2020/11/10 06:05:29                                      |
| /volume1/#TGroup_Data/tmp_python/synoscheduler/7/1604901602/output.log:141:航政失敗: 南部 A2 2020/11/09 14:03:54<br>/volume1/#TGroup_Data/tmp_python/synoscheduler/7/1604901602/output.log:141:航政失敗: 南部 成資口 2020/11/09 14:03:54                                                                                                    | 1/WTGroup_Data/tmp_python/synoscheduler/7/1604916002/output.log:417:抓服失<br>1/WTGroup_Data/tmp_python/synoscheduler/7/1604916002/output.log:416:抓服失                                                                                   | な: 開始 B 2020/11/09 18:11:04<br>ダ: 用始 B 2020/11/09 18:11:04<br>/volume1/WTGroup_Data/tm<br>/volume1/WTGroup_Data/tm                                                             | )_python/synoscheduler/7/1604959202/output.log:216:批叔失敗(2)<br>)_python/synoscheduler/7/1604959202/output.log:275:批取失敗;                                                                          | ): 南部 A2 2020/11/10 06:05:48<br>通貨 A3 2020/11/10 06:07:19                                   |
| /volume1/WTGroup_Data/tmp_python/synoscheduler/7/1604901602/output.log:175:紙取失敗: 鐵實 A1 2020/11/09 14:04:47<br>/volume1/WTGroup_Data/tmp_python/synoscheduler/7/1604901602/output.log:200:紙取失敗: 鐵實 B 2020/11/09 14:05:25                                                                                                    | 1/WTGroup_Data/tmp_python/synoscheduler/7/1604916002/output.log:451:抓取失<br>1/WTGroup_Data/tmp_python/synoscheduler/7/1604916002/output.log:476:抓取失                                                                                   | 友(2): 大林 A1 2020/11/09 18:12:06 /volume1/wfGroup_Data/tm<br>友: 大林 B 2020/11/09 18:12:43 /volume1/WfGroup_Data/tm                                                               | _python/synoscheduler/7/1604962802/output.log:25:抓取失版: m<br>_python/synoscheduler/7/1604962802/output.log:127:抓取失版: m                                                                           | 和 成流口 2020/11/10 07:00:45                                                                   |
| /volume1/#TGroup_Data/tmp_python/synoscheduler/7/1604901602/output.log:228:紙取失敗: 塔山: 1A 2020/11/09:14:06:02<br>/volume1/#TGroup_Data/tmp_python/synoscheduler/7/1604901602/output.log:233:紙取失敗: 塔山: 1B 2020/11/09:14:06:16                                                                                                    | 1/WTGroup_Data/tmp_python/synoscheduler/7/1604919602/output.log:415:挑取失<br>1/WTGroup_Data/tmp_python/synoscheduler/7/1604919602/output.log:430:批取失                                                                                   | な: 大林 A3 2020/11/09 19:08:03 /volume1/WTGroup_Data/tm<br>な: 大林 B 2020/11/09 19:08:35 /volume1/WTGroup_Data/tm                                                                  | _python/synoscheduler/7/1604962802/output.log:216:抵取失散:<br>python/synoscheduler/7/1604962802/output.log:231:抵取失敗:                                                                               | 南部 B 2020/11/10 07:05:05<br>南部 政演口 2020/11/10 07:05:36                                      |
| /volume1/WTGroup_Data/tmp_python/synoscheduler/7/1604901602/output.log:238:批取失敗: 廃山 2A 2020/11/09 14:06:31<br>/volume1/WTGroup_Data/tmp_python/synoscheduler/7/1604901602/output.log:243:抵取失敗: 廃山 2B 2020/11/09 14:06:45                                                                                                    | 1/WTGroup_Data/tmp_pyihon/synoscheduler///1004923202/output.log:20:Ma改失的<br>1/WTGroup_Data/tmp_pyihon/synoscheduler/7/1604923202/output.log:55:Ma取失的<br>1/WTGroup_Data/tmp_pyihon/synoscheduler/7/1604923202/output.log:54:Ma取失的     | : 協和 放流口 2020/11/09 20:00:40 /volume1/WTGroup_Data/tm<br>: 協和 放流口 2020/11/09 20:01:33 /volume1/WTGroup_Data/tm<br>: 松和 医泪腔肌 4 2020/11/09 20:02-(volume1/WTGroup_Data/tm        | _python/synoscheduler/7/1604962802/output.log:376:抓取失敗:<br>_python/synoscheduler/7/1604962802/output.log:391:抓取失敗:                                                                              | 開達 A2 2020/11/10 07:08:26<br>興達 A3 2020/11/10 07:08:58                                      |
| /volume//wildroup_bata/tmp_python/symoscheduler///1604901602/output.log:2/15%.kt失死; 時端 A2 2020/11/09 14:07:22<br>/volume//Wildroup_bata/tmp_python/symoscheduler/7/1604901602/output.log:3101%.itt及失死; 大林 A2 2020/11/09 14:08:11                                                                                                    | 1/#TGroup_Data/imp_python/synoscheduler/7/1604923202/output.log:79:紙取失概<br>1/#TGroup_Data/imp_python/synoscheduler/7/1604923202/output.log:79:紙取失概                                                                                   | (2): 協和馬祖珠山 A1 2020/11/09 20:Cvolume1/WTGroup_Data/tm<br>: 協和馬祖珠山 A3 2020/11/09 20:Cvolume1/WTGroup_Data/tm<br>: 協和馬祖珠山 A3 2020/11/09 20:02:                                   | )_python/synoscheduler/7/1604962802/output.log:416:1.1版失散:<br>)_python/synoscheduler/7/1604962802/output.log:474:1.1版失散:                                                                        | 興堂 広波口 2020/11/10 07:09:41<br>大林 広渡口 2020/11/10 07:10:59                                    |
| /volume1/#TGroup_Data/tmp_python/synoscheduler/7/1604901602/output.log:339:抓取失敗: 大林 放流口 2020/11/09 14:09:03<br>/volume1/#TGroup_Data/tmp_nython/synoscheduler/7/1604901602/output.log:339:抓取失敗: 大林 放流口 2020/11/09 14:09:03                                                                                                    | 1/WTGroup_Data/tmp_python/synoscheduler/7/1604923202/output.log:121:抓取失<br>1/WTGroup_Data/tmp_python/synoscheduler/7/1604923202/output.log:149:抓取失                                                                                   | を: 協和馬祖珠山 放流口 2020/11/09 2('Volume1/WIGFOUp_Data/tm<br>な: 林口_A2 2020/11/09 20:04:16 //willwe1/WIGFoup_Data/tm                                                                  | _python/synoscheduler/7/1604962802/output.log:591:紙取失散:<br>_python/synoscheduler/7/1604962802/output.log:591:紙取失散:                                                                              | 公中                                                                                          |
| /volume1/#TGroup_Data/tmp_python/synoscheduler/7/1604901602/output.log:363:紙取失敗: 大澤 A3 2020/11/09 14:09:43<br>/volume1/#TGroup_Data/tmp_python/synoscheduler/7/1604901602/output.log:368:紙取失敗: 大澤 B 2020/11/09 14:09:57                                                                                                    | 1/WTGroup_Data/tmp_python/synoscheduler/7/1604923202/output.log:154:10.<br>1/WTGroup_Data/tmp_python/synoscheduler/7/1604923202/output.log:257:10.004<br>1/WTGroup_Data/tmp_python/synoscheduler/1/1604023202/output.log:257:10.004  | 女(2): 林口 A2 2020/11/09 20:04:35 /volume1/WTGroup_Data/tm<br>女: 滅責 A2 2020/11/09 20:06:34 /volume1/WTGroup_Data/tm<br>、 逆費 102020/11/09 20:06:34 /volume1/WTGroup_Data/tm       | _python/synoscheduler/7/1604966402/output.log:35:抓取失版(2)<br>_python/synoscheduler/7/1604966402/output.log:50:抓取失版: 1                                                                            | : 協和 A3 2020/11/10 08:01:10<br>和 広流口 2020/11/10 08:01:35                                    |
| /volume1/#TGroup_Data/tmp_python/synoscheduler/7/1604901602/output.log:373:抓取失敗:大學 放流口 2020/11/09 14:10:12<br>/volume1/#TGroup_Data/tmp_python/synoscheduler/7/1604901602/output.log:382:抓取失敗:台中 A1 2020/11/09 14:10:26                                                                                                    | 1/WTGroup_Data/tmp_python/synoscheduler/7/1604925202/output.log:382:50.4000<br>1/WTGroup_Data/tmp_python/synoscheduler/7/1604923202/output.log:300:抓取失<br>1/WTGroup_Data/tmp_nython/synoscheduler/7/1604932302/output.log:304.#10000 | 2: 通貨 B 2020/11/09 20:0/11/<br>2: 通貨 政済口新三機 2020/11/09 20:(/volume1/WTGroup_Data/tm<br>5: 通貨 SN酸酸燃出水口 2020/11/09 20:/volume1/WTGroup_Data/tm                                   | _python/synoscheduler/7/1604966402/output.log:108:抓取失做:<br>_python/synoscheduler/7/1604966402/output.log:112:抓取失敗(2                                                                             | 協和馬祖珠山 放流口 2020/11/10 08:02:5<br>): 協和馬祖珠山 放流口 2020/11/10 08:0                              |
| /volume1/WlGroup_Data/tmp_python/synoscheduler///1604901602/output.log:38/1肌現失敗: 台中 A2 2020/11/09 14:10:40<br>/volume1/WlGroup_Data/tmp_python/synoscheduler/7/1604901602/output.log:3921肌現失敗: 台中 A3 2020/11/09 14:10:54                                                                                                    | 1/WTGroup_Data/tmp_python/synoscheduler/7/1604923202/output.log:318:抓取失<br>1/WTGroup_Data/tmp_python/synoscheduler/7/1604923202/output.log:327:抓取失                                                                                   | 女(2): 弧貫 5號號機出水口 2020/11/09 /volume1/WIGroup_Data/tm<br>友: 塔山 1A 2020/11/09 20:08:55 /volume1/WIGroup_Data/tm                                                                  | )_pyihon/synoscheduler///1604966402/output.log:121:11,取失限;<br>_pyihon/synoscheduler/7/1604966402/output.log:136:11,取失敗;                                                                         | A1 2020/11/10 08:03:26     A2 2020/11/10 08:03:57     A2 2020/11/10 08:03:57                |
| /volume//witgroup_bata/tmp_python/synoscheduler/7/1604901602/output.log:49/5航線安城: 晋平 B 2020/11/09 14:11:08<br>/volume//Witgroup_Data/tmp_python/synoscheduler/7/1604901602/output.log:4165航線天散: 尖山 A1 2020/11/09 14:11:34                                                                                                    | 1/WTGroup_Data/tmp_python/synoscheduler/7/1604923202/output.log:342:抓取失<br>1/WTGroup_Data/tmp_python/synoscheduler/7/1604923202/output.log:347:抓取失                                                                                   | を: 塔山 1B 2020/11/09 20:09:26<br>(volume1/WTGroup_Data/tm)<br>文(2): 塔山 1B 2020/11/09 20:09:45<br>/volume1/WTGroup_Data/tm                                                       | _python/synoscheduler/7/1604966402/output.log:156:瓶収失版(<br>_python/synoscheduler/7/1604966402/output.log:156:瓶収失版(<br>_ python/synoscheduler/7/1604966402/output.log:151:瓶取失版;                  | ): 林口 A3 2020/11/10 08:04:47<br>林口 R 2020/11/10 08:05:02                                    |
| /volume1/#TGroup_Data/tmp_python/synoscheduler/7/1604903894/output.log:59:航敏失敏: 協和馬祖朱山 A1 2020/11/09 14:40:01<br>/volume1/#TGroup_Data/tmp_python/synoscheduler/7/1604903894/output.log:59:航敏失敏: 協和馬祖朱山 A1 2020/11/09 14:40:01                                                                                                    | 1/WTGroup_Data/tmp_python/synoscheduler/7/1604923202/output.log:405:挑取失<br>1/WTGroup_Data/tmp_python/synoscheduler/7/1604923202/output.log:420:挑取失                                                                                   | な: 開璧 A3 2020/11/09 20:10:58 /volume1/WTGroup_Data/tm<br>な: 開璧 B 2020/11/09 20:11:29 /volume1/WTGroup_Data/tm                                                                  | _python/synoscheduler/7/1604966402/output.log:190:紙取失散:<br>_python/synoscheduler/7/1604966402/output.log:205:紙取失散;                                                                              | 南部 A1 2020/11/10 08:05:44<br>南部 A2 2020/11/10 08:06:15                                      |
| /wolume1/#TGroup_Data/imp_bython/synoscheduler/7/1604903894/output.log:122:紙取失敗: 林口 A3 2020/11/09 14:41:53<br>/wolume1/#TGroup_Data/imp_python/synoscheduler/7/1604903894/output.log:254:紙取失敗: 斌青 5號發機出水口 2020/11/09 14:45:1                                                                                                    | 1/#TGroup_Data/tmp_python/synoscheduler/7/1604922202/output.log:455:肌取失<br>_1/#TGroup_Data/tmp_python/synoscheduler/7/1604923202/output.log:454:航取失<br>7.1WTGroup_Data/tmp_nython/synoscheduler/7/1604923202/output.log:454:航取失      | 2: 赤鉱 82.761-2020/11/09-20:12:01 /volume1/WTGroup_Data/tm<br>2: 大林 A1 2020/11/09-20:12:32 /volume1/WTGroup_Data/tm<br>2: 大林 B 2020/11/09-20:13:26 /volume1/WTGroup_Data/tm     | _python/synoscheduler/7/1604966402/output.log:230:抓取失敗:<br>_python/synoscheduler/7/1604966402/output.log:279:抓取失敗;                                                                              | 南部 B 2020/11/10 08:06:58<br>通貫 A3 2020/11/10 08:08:04                                       |
| /volume1/#TGroup_Data/tmp_python/synoscheduler/7/1604903894/output.log:273:抓取失敗: 塔山 1B 2020/11/09 14:45:48<br>/volume1/#TGroup_Data/tmp_python/synoscheduler/7/1604903894/output.log:278:抓取失敗: 塔山 2A 2020/11/09 14:46:04                                                                                                    | 1/WTGroup_Data/tmp_python/synoscheduler/7/1604923202/output.log:537:訊服失<br>1/WTGroup_Data/tmp_python/synoscheduler/7/1604923202/output.log:562:紙版失                                                                                   | を: 大葉 A3 2020/11/09 20:14:33 /volume1/WTGroup_Data/tm<br>を: 大薬 放液口 2020/11/09 20:15:16 /volume1/WTGroup_Data/tm                                                                | _python/synoscheduler///1604966402/output.log:294:11.取失敗:<br>.python/synoscheduler/7/1604966402/output.log:299:11.取失敗(2)<br>.puthon/synoscheduler/7/1604966402/output.log:299:11.以失敗(2)         | 血海 B 2020/11/10 08:08:35<br>): 道胃 B 2020/11/10 08:08:54<br>通常 政治口奈三橋 2020/11/10 08:08:54    |
| /volume1/#10roup_Data/tmp_python/synoscheduler/7/1604903894/output.log:326:訊服失敗: 興盛 A3 2020/11/09 14:47:23<br>/volume1/#UGroup_Data/tmp_python/synoscheduler/7/1604903894/output.log:341:瓶状敗: 興盛 放放口 2020/11/09 14:47:54                                                                                                    | 1/WTGroup_Data/tmp_python/synoscheduler/7/1604923202/output.log:581:抓取失<br>1/WTGroup_Data/tmp_python/synoscheduler/7/1604923202/output.log:606:抓取失                                                                                   | な: 台中 AI 2020/11/09 20:15:47 //volume1/#tGroup_Data/tm<br>な: 台中 A3 2020/11/09 20:16:30 //volume1/#tGroup_Data/tm<br>/volume1/#tGroup_Data/tm                                   | _python/synoscheduler/7/1604966402/output.log:304-80.40 失版:<br>)_python/synoscheduler/7/1604966402/output.log:318:16.100 失版:<br>)_python/synoscheduler/7/1604966402/output.log-322.111100+806/2 | 通貨 5號號機出水口 2020/11/10 08:09:39<br>): 通貨 5號號機出水口 2020/11/10 08:09:39                         |
| rvoiume1/#10foup_patar.mp_python/sydoscheduler///1004903894/output.log:30/UMR安根2、大桥 A3 2020/11/09 14:48:42<br>[volume1/#UTorup_Data/tmp_python/sydoscheduler/7/1604903894/output.log:462:訴取失敗: 台中 A2 2020/11/09 14:51:04<br>[volume1/#UTorup_Data/tmp_nython/sydoscheduler/7/1604903894/output.log:475:断比大艇: 2011 02 00011/09 14:51:04             | 1/#itroup_Data/tmp_python/synoscheduler/7/1604923202/output.log:645:紙取失<br>1/#Ttroup_Data/tmp_python/synoscheduler/7/1604923202/output.log:689:紙取失<br>1/#Ttroup_Data/tmp_python/synoscheduler/7/1604923202/output.log:689:紙取失        | 2: 実田 AI 2020/11/09 20:17:25 /volume1/WTGroup_Data/tm<br>左: 実山 政渡□ 2020/11/09 20:18:31 /volume1/WTGroup_Data/tm<br>左(2). 小山 政策□ 2020/11/09 20:18:31 /volume1/WTGroup_Data/tm   | python/synoscheduler/7/1604966402/output.log:331:抓取失版:<br>_python/synoscheduler/7/1604966402/output.log:346:抓取失版;                                                                               | 答山 1A 2020/11/10 08:10:13<br>答山 1B 2020/11/10 08:10:44                                      |
| /volume1/#TGroup_Data/tmp_python/synoscheduler/7/1604903894/output.log:506:瓶現失敗: 尖山 A2 2020/11/09 14:51:30<br>/volume1/#TGroup_Data/tmp_python/synoscheduler/7/1604905394/output.log:506:瓶現失敗: 尖山 A2 2020/11/09 14:52:23<br>/volume1/#TGroup_Data/tmp_python/synoscheduler/7/1604905202/output.log:225:瓶服失敗: 達雷人 2020/11/09 14:52:23               | 1/#TGroup_Data/tmp_python/synoscheduler/7/1604926802/output.log:10:16.16.17<br>1/#TGroup_Data/tmp_python/synoscheduler/7/1604926802/output.log:10:16.16.24.16.16.14.16.16.16.16.16.16.16.16.16.16.16.16.16.                          | : 協和 A1 2020/11/09 21:00:28 /volume1/WTGroup_Data/tm<br>: 協和 B 2020/11/09 21:00:28 /volume1/WTGroup_Data/tm<br>: 協和 B 2020/11/09 21:01:22                                      | )_python/synoscheduler/7/1604966402/output.log:351:抓取失敗(2<br>)_python/synoscheduler/7/1604966402/output.log:389:抓取失敗;                                                                           | ): 塔山 1B 2020/11/10 08:11:03<br>器葉 A1 2020/11/10 08:11:52                                   |
| /volume1/#TGroup_Data/imp_bython/synoscheduler/7/1604905202/output.log:230:航散失敗: 逝宵 A2 2020/11/09 15:05:39<br>/volume1/#TGroup_Data/imp_python/synoscheduler/7/1604905202/output.log:235:航散失敗: 逝霄 A3 2020/11/09 15:06:15                                                                                                    | 1/WTGroup_Data/tmp_python/synoscheduler/7/1604926802/output.log:74:抓取失期<br>1/WTGroup_Data/tmp_python/synoscheduler/7/1604926802/output.log:109:紙取失日                                                                                  | : 協和馬祖珠山 A1 2020/11/09 21:02:(/volume1/WiGroup_Data/im<br>友: 協和馬祖珠山 B 2020/11/09 21:02:(/volume1/WiGroup_Data/im<br>友: 協和馬祖珠山 B 2020/11/09 21:02://volume1/WiGroup_Data/im     | _python/synoscheduler///1604966402/output.log:404:1h.服失敗:<br>_python/synoscheduler/7/1604966402/output.log:409:1h.服失敗(2)<br>_python/synoscheduler/7/1604966402/output.log:449:4f.断距失敗(2)        | 馬葉 A2 2020/11/10 08:12:23<br>): 風達 A2 2020/11/10 08:12:43<br>風迹 広流口 2020/11/10 08:13:20     |
| /volume1/WTGroup_Data/tmp_python/synoscheduler/7/1604905202/output.log;312:抓取失敗; 塔山 背景站 2020/11/09 15:08:21<br>/volume1/WTGroup_Data/tmp_python/synoscheduler/7/1604905202/output.log:438:抓取失散; 大潮 A2 2020/11/09 15:11:30                                                                                                    | 1/#TGroup_Data/tmp_python/synoscheduler/7/1604926802/output.log:150:抓取失<br>1/#TGroup_Data/tmp_python/synoscheduler/7/1604926802/output.log:165:抓取失<br>1/#TC-non_Data/tmp_python/synoscheduler/7/1604926802/output.log:165:抓取失        | な: 林口 A2 2020/11/09 21:03:52<br>分子 本口 A3 2020/11/09 21:04:25<br>、 米口 A3 2020/11/09 21:04:25<br>/volume1/WTGroup_Data/tm                                                        | _python/synoscheduler/7/1604966402/output.log:439:抓取失散(2<br>_python/synoscheduler/7/1604966402/output.log:468:抓取失散;                                                                             | ): 興達 放流口 2020/11/10 08:13:39<br>大林 A3 2020/11/10 08:14:17                                  |

### 過濾上一頁抓取失敗的紀錄

| Administrator@WTGroup:~\$ grep -rn /volume1/WTGroup_Data/tmp_python/synoscheduler/7 -e '          | "失敗(2)"                                      |
|---------------------------------------------------------------------------------------------------|----------------------------------------------|
| /volume1/WTGroup_Data/tmp_python/synoscheduler/7/16049077827output.log:326:抓取失敗(2)                | : 通霄 5號號機出水口 2020/11/09 15:51:20             |
| /volume1/WTGroup_Data/tmp_python/synoscheduler/7/1604908802/output.log:142:抓取失敗(2)                | : 秭口 A2 2020/11/09 16:03:33                  |
| /volume1/WTGroup_Data/tmp_python/synoscheduler/7/1604908802/output.log:231:抓取失敗(2)                | : 南部 B 2020/11/09 16:06:16                   |
| /volume1/WTGroup_Data/tmp_python/synoscheduler/7/1604908802/output.log:308:抓取失敗(2)                | : 通霄 5號號機出水口 2020/11/09 16:08:18             |
| /volume1/WTGroup_Data/tmp_python/synoscheduler/7/1604908802/output.log:347:抓取失敗(2)                | : 塔山 2A 2020/11/09 16:09:34                  |
| /volume1/WTGroup_Data/tmp_python/synoscheduler/7/1604916002/output.log:130:抓取失敗(2)                | : 協和馬祖珠山 放流口 2020/11/09 18:03:50             |
| /volume1/WTGroup_Data/tmp_python/synoscheduler/7/1604916002/output.log:378:抓取失敗(2)                | : 塔山 背景站 2020/11/09 18:09:53                 |
| /volume1/WTGroup_Data/tmp_python/synoscheduler/7/1604916002/output.log:402:抓取失敗(2)                | : 興達 A2 2020/11/09 18:10:38                  |
| /volume1/WTGroup_Data/tmp_python/synoscheduler/7/1604916002/output.log:451:抓取失敗(2)                | : 天秣 A1 2020/11/09 18:12:06                  |
| /volume1/WTGroup_Data/tmp_python/synoscheduler/7/1604923202/output.log:79:抓取失敗(2):                | 協和馬祖珠山 A1 2020/11/09 20:02:23                |
| /volume1/WTGroup_Data/tmp_python/synoscheduler/7/1604923202/output.log:154:抓取失敗(2)                | : 林口 A2 2020/11/09 20:04:35                  |
| /volume1/WTGroup_Data/tmp_python/synoscheduler/7/1604923202/output.log:318:抓取失敗(2)                | : 通霄 5號號機出水口 2020/11/09 20:08:41             |
| /volume1/WTGroup_Data/tmp_python/synoscheduler/7/1604923202/output.log:347:抓取失敗(2)                | : 塔山 1B 2020/11/09 20:09:45                  |
| /volume1/WTGroup_Data/tmp_python/synoscheduler/7/1604923202/output.log:693:抓取失敗(2)                | : 尖山 放流口 2020/11/09 20:18:51                 |
| /volume1/WTGroup_Data/tmp_python/synoscheduler/7/1604926802/output.log:262:抓取失敗(2)                | : 南部 B 2020/11/09 21:07:34                   |
| /volume1/WTGroup_Data/tmp_python/synoscheduler/7/1604934002/output.log:392:抓取失敗(2)                | : 興達 A2 2020/11/09 23:09:16                  |
| /volume1/WTGroup_Data/tmp_python/synoscheduler/7/1604934002/output.log:573:抓取失敗(2)                | : 台中 B 2020/11/09 23:12:57                   |
| /volume1/WTGroup_Data/tmp_python/synoscheduler/7/1604934002/output.log:632:抓取失敗(2)                | : 尖山 B 2020/11/09 23:14:36                   |
| /volume1/WTGroup_Data/tmp_python/synoscheduler/7/1604937602/output.log:142:抓取失敗(2)                | : 林口 A3 2020/11/10 00:03:07                  |
| /volume1/WTGroup_Data/tmp_python/synoscheduler/7/1604941202/output.log:99:抓取失敗(2):                | 協和馬祖珠山 B 2020/11/10 01:02:32                 |
| /volume1/WTGroup_Data/tmp_python/synoscheduler/7/1604941202/output.log:122:抓取失敗(2)                | : 林口 A1 2020/11/10 01:03:19                  |
| /volume1/WTGroup_Data/tmp_python/synoscheduler/7/1604941202/output.log:142:抓取失敗(2)                | : 林口 A3 2020/11/10 01:04:04                  |
| /volume1/WTGroup_Data/tmp_python/synoscheduler/7/1604941202/output.log:152:抓取失敗(2)                | : 林口 B 2020/11/10 01:04:37                   |
| /volume1/WTGroup_Data/tmp_python/synoscheduler/7/1604955602/output.log:25:抓取失敗(2):                | 協和 A2 2020/11/10 05:00:59                    |
| /volume1/WTGroup_Data/tmp_python/synoscheduler/7/1604955602/output.log:132:抓取失敗(2)                | : 林口 A1 2020/11/10 05:03:43                  |
| /volume1/WTGroup_Data/tmp_python/synoscheduler/7/1604959202/output.log:216:抓取失敗(2)                | : 南部 A2 2020/11/10 06:05:48                  |
| /volume1/WTGroup_Data/tmp_python/synoscheduler/7/1604966402/output.log:35:抓取失敗(2):                | 協和 <u>A3 2020/11/10 08:01:10</u>             |
| /volume1/WTGroup_Data/tmp_python/synoscheduler/7/1604966402/output.log:112:抓取失敗(2)                | : 協和馬祖珠山 放流口 2020/11/10 08:03:12             |
| /volume1/WTGroup_Data/tmp_python/synoscheduler/7/1604966402/output.log:156:抓取失敗(2)                | : 林口 A3 2020/11/10 08:04:47                  |
| /volume1/WTGroup_Data/tmp_python/synoscheduler/7/1604966402/output.log:299:抓取失敗(2)                | : 通寳 B_2020/11/10_08:08:54                   |
| /volumel/WTGroup_Data/tmp_python/synoscheduler/7/1604966402/output.log:322: <mark>抓取失敗(</mark> 2) | : 通宵 5號號機出水口 2020/11/10 08:09:59             |
| /volumel/WTGroup_Data/tmp_python/synoscheduler/7/1604966402/output.log:351:抓取失敗(2)                | : 塔山 1B 2020/11/10 08:11:03                  |
| /volume1/WTGroup_Data/tmp_python/synoscheduler/7/1604966402/output.log:409:抓取失敗(2)                | : 興達 A2_2020/11/10_08:12:43                  |
| /volumel/WTGroup_Data/tmp_python/synoscheduler/7/1604966402/output.log:439:抓収失敗(2)                | : 興達 放流日 2020/11/10 08:13:39                 |
| /volume1/WTGroup_Data/tmp_python/synoscheduler/7/1604966402/output.log:574:抓取失敗(2)                | : 台中 AI 2020/11/10 08:17:08                  |
| /volume1/WIGroup_Data/tmp_python/synoscheduler///1604966402/output.log:638:扒収失敗(2)                | : <u>ACH A2 2020/11/10 08:18:40</u>          |
| Administrator@wlGroup:~\$ grep -rn /volume1/wlGroup_Data/tmp_python/synoscheduler// -e            |                                              |
|                                                                                                   | w### 1 m n n n n n n n n n n n n n n n n n n |
| Administratorewillroup:~\$ grep -rn /volumei/WiGroup_Data/tmp_python/synoscheduler// -e '         |                                              |
| delicity to the WITC your .                                                                       | we (word count) I (lines)                    |
| Muministratoremioroup.~~                                                                          |                                              |

### Linux pipes

In Linux, you can use a pipe to send the output of one command to be the input (argument) of another command:

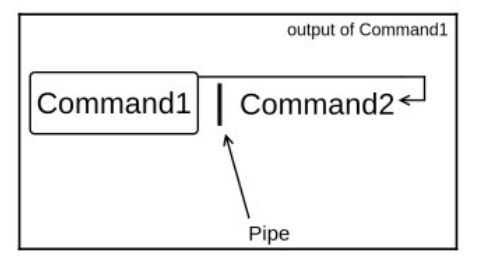

Figure 1 - A Linux pipe

A pipe is represented by the vertical bar character on your keyboard. Linux pipes are very useful as they allow you to accomplish a relatively complex task in an easy way, and throughout the book, you will see that they come in handy very often.

Let's do another example. If you want to display the seventh line of the file facts.txt, then you will show the first seven lines using the head command, then use a pipe to tail the last line:

```
elliot@ubuntu-linux:~$ head -n 7 facts.txt | tail -n 1
Linux is awesome
```

You can also use more than one pipe at a time as demonstrated in the following diagram:

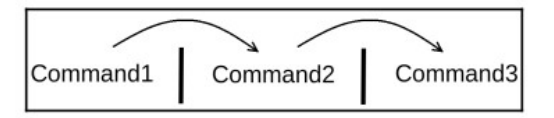

Figure 2: Two pipes

### Input and output redirection

In this section, you will get to learn one of the coolest Linux features, which is I/O (input/output) redirection. Most Linux commands work with three different streams of data:

- Standard input (also referred to as stdin)
- Standard output (also referred to as stdout)
- Standard error (also referred to as stderr)

Most of the commands we have discussed so far produce some output. This output is sent to a special file called standard output (also referred to as stdout). By default, the standard output file is linked to the terminal, and that's why every time you run a command, you see the output on your terminal. Also, sometimes commands will produce error messages. These error messages are sent to another special file called standard error (also referred to as stderr), and it's also linked to the terminal by default.

### **Redirecting standard output**

You know that running the date command will display the current date on your terminal:

elliot@ubuntu-linux:~\$ date Sat May 11 06:02:44 CST 2019

Now by using the greater than sign >, you can redirect the output of the the command to a file instead of your terminal! Have a look:

elliot@ubuntu-linux:~\$ date > mydate.txt

As you can see, there is no output displayed on your screen! That's because the output got redirected to the file <code>mydate.txt</code>:

elliot@ubuntu-linux:~\$ cat mydate.txt Sat May 11 06:04:49 CST 2019

### Learn Linux Quickly(book) by Ahmed Alkabary

# 強大的 grep 指令

## (Global Regular Expression Print)

- grep -rn /volume1/WTGroup\_Data/tmp\_python/synoscheduler/7 -e "失飽"
  - /volume1/WTGroup\_Data/tmp\_python/synoscheduler/7
    - 在群暉主機上,任務排程表內設定的除錯路徑,用來顯示程式執行過程中的資訊
  - grep 指令用到的選項 (指令的說明可以敲 grep --help)
    - -r, --recursive like –directories=recurse
    - -n, --line-number
       print line number with output lines (顯示在檔案內的行數)
    - -e, --regexp=PATTERN use PATTERN for matching (正規表示式)
- 從 /volume1/.../7 目錄開始(含子目錄), 套用正規表示式搜尋檔案內包含
   「失敗」的字眼,並將所有檔案內包含這兩字的該行和其行數顯示出來